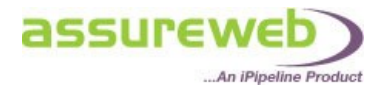

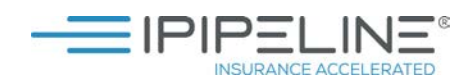

# ANNUITIES – THE ELECTRONIC COMMON QUOTATION FORM

### DRIVING A BETTER RETIREMENT

### WHAT IS THE ELECTRONIC COMMON QUOTATION FORM?

The electronic common quotation form is a fully automated online version of the traditional common quotation request form.

The Annuity Detailed Quote service offers a full electronic representation of the Common Quotation Request Form with real time underwritten rates, agreed and approved by the major providers of enhanced annuities. Previously existing in paper form only, its aim is to simplify and speed up the process of retrieving rates from enhanced annuity providers for clients with health problems.

The form is intuitive with rich data capture and validation to ensure information is correctly formatted.

Our easy to use user interface allows you to process Annuity business more efficiently while saving you money.

### **FEATURES**:

#### **COMPREHENSIVE MEDICAL INPUTS**

The following medical conditions will be able to be added to the health questionnaire for annuitant and dependent: Heart, Diabetes, Stroke, Cancer, Multiple Sclerosis, Respiratory, Neurological and Other.

#### **ACTIVITIES OF DAILY QUESTIONNAIRE**

When major conditions are entered an additional Activities of Daily Living questionnaire is offered where impairments to key activities can be entered and associated with the conditions.

#### **GUARANTEED RATES**

Enhanced Providers offer fully guaranteed rates through the service that can be applied for without further underwriting. We are working with all the providers to return guaranteed rates in as many instances as possible.

"iPipeline is dedicated to offering excellent retirement planning solutions through innovative technology. Our enhanced service enables advisers to research and then select the best annuity product to suit their client, quickly and efficiently."

#### Ian Teague, Managing Director, iPipeline UK

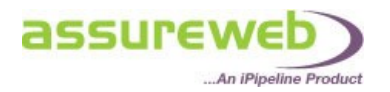

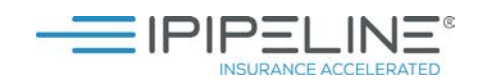

### I CURRENTLY USE THE PAPER VERSION, WHY SHOULD I CHANGE TO ASSUREWEB'S ELECTRONIC FORM?

### SAVE TIME

The paper form can be very admin heavy and therefore time consuming to complete. Assureweb's electronic form removes all the manual processing.

#### SAFE AND SECURE

The electronic form means you only have to complete it once, with no need to post, fax or email and wait for responses. With one click you submit the form electronically and immediately you will receive fully guaranteed rates back from providers. Your quotes will be stored securely on Assureweb for up to 30 days. Everything is kept in one location with no risk of forms getting lost.

#### **SAVE MONEY**

Assureweb's Portal, and their Annuity service, is completely free of charge. At a time when other technology partners are charging monthly fees and/or per quote for their services, Assureweb's comprehensive offering may prove a welcome cost effective solution among advisers for all their clients' annuity needs.

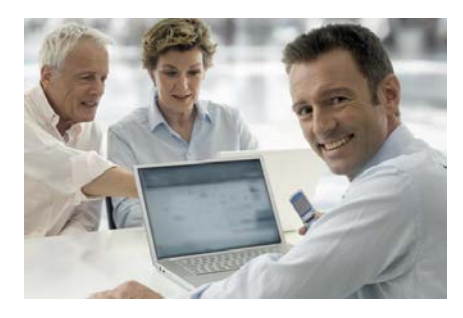

For more information or to request free training: Call: 0345 408 4022 Email: <u>uk.customer.services@ipipeline.com</u>

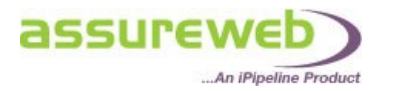

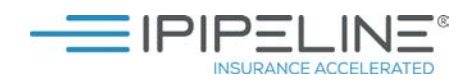

### QUICK QUOTE SERVICE

The Annuity Quick Quote service provides you with an initial indication of the rates available by inviting you to enter basic information about your clients. The service will produce enhanced rates based on answers to the Smoker and Any Health Issues questions, however, these enhanced rates will be based on assumed conditions only as there are no detailed medical questions on the Quick Quote service. Should you wish to obtain to a full quote; the basic information can be carried forward into the Detailed Annuity Service by clicking on a button on the Quick Quote Results screen.

### **DETAILED QUOTE SERVICE**

The Annuity Detailed Quote service is an electronic representation of the Common Quotation Request Form (CQRF) which has been agreed and approved by the major providers of enhanced annuities. Previously existing in paper form only, its aim is to simplify and speed up the process of getting offer terms from enhanced annuity providers for those clients who qualify for their rates. All questions asked are relevant, and your client must provide full and accurate information about their health and lifestyle, as the amount of annuity income will be based on this.

### **UNDERWRITTEN QUOTES**

Fully underwritten quotes are available on the Detailed Quote service based on the health of the annuitant and dependent. In order to access the health questionnaire, you should enter 'Yes' to the "Any Health Issues" question on the Client Details screen.

| Any healt | n issues * |
|-----------|------------|
|-----------|------------|

💿 Yes 🔘 No

🔿 Yes 🔘 No

If you enter 'Yes' further health and lifestyle questions will be available to determine the rates available. You should enter 'Yes' for smoker rates.

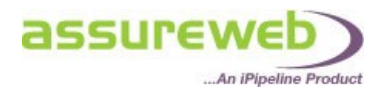

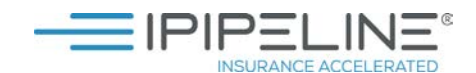

### ANNUITANT HEALTH "ACCORDION"

The Annuitant Health tab allows you to add all the medical condition categories that are applicable to your client. There are 9 medical condition categories: Cancer, Diabetes, Heart, High Cholesterol, Hypertension (High Blood Pressure), Multiple Sclerosis, Neurological, Respiratory, Stroke and Other.

| Annuity C                                                                                                    | omparison                                                                                                    | - Detailed (        | Quotes       |                      |  |  |  |  |
|----------------------------------------------------------------------------------------------------|----------------------------------------------------------------------------------------------------|---------------------|--------------|----------------------|--|--|--|--|
|                                                                                                    | Clear                                                                                                    |                     |              | Save                 |  |  |  |  |
| Client<br>Details                                                                                                    | Annuitant<br>Health                                                                                                    | Contract<br>Basis   | Remuneration | Product<br>Selection |  |  |  |  |
| Add media<br>Please use t<br>list of catego<br>however you<br>completed in<br>Please sele                                        | Add medical conditions<br>Please use the drop down list to add all the medical condition categories t<br>list of categories shown. You can add multiple 'Other' conditions and multi<br>however you should endeavour to complete all information as fully as pos-<br>completed in all cases. |                     |              |                      |  |  |  |  |
| Please sele<br>Cancer<br>Diabetes<br>Heart<br>High Choles<br>Hypertensic<br>Multiple Scl<br>Neurologica<br>Respiratory<br>Stroke | ect a category (<br>sterol<br>on (High Blood<br>lerosis<br>al                                                                                                    | to add<br>Pressure) |              | Save                 |  |  |  |  |

There will always be a Lifestyle pane at the top of the Accordion as this information is mandatory and must be completed in all cases. Smoker/height/weight/waist measurement/alcohol consumption questions can be found here.

A number of questions throughout the Annuitant health tab are optional; however you should endeavour to complete all the information as fully as possible to ensure providers can offer the best rate.

| Annuity Co                                                                                                    | Annuity Comparison - Detailed Quotes                                                                                                    |                   |              |                      |            |                    |                   |  |
|----------------------------------------------------------------------------------------------------|----------------------------------------------------------------------------------------------------|-------------------|--------------|----------------------|------------|--------------------|-------------------|--|
|                                                                                                    | Clear                                                                                                    |                   |              | Quote                |            |                    |                   |  |
| Client<br>Details                                                                                                    | Annuitant<br>Health                                                                                                    | Contract<br>Basis | Remuneration | Product<br>Selection |            |                    |                   |  |
| Add medica<br>Please use the<br>list of categor<br>however you<br>completed in<br>Please select                                                                                                    | Add medical conditions Please use the drop down list to add all the medical condition categories that apply. You should ensure every condition is entered, at list of categories shown. You can add multiple 'Other' conditions and multiple Cancers if applicable (a maximum of 5 of each). A num however you should endeavour to complete all information as fully as possible to ensure providers can offer the best rate. There is completed in all cases.  Please select a category to add  Add category |                   |              |                      |            |                    |                   |  |
| 🛨 Lifestyle                                                                                                    |                                                                                                    |                   |              |                      | À One or m | nore fields contai | n incomplete data |  |
| Upon your first visit to the Annuitant Health tab, the<br>Lifestyle pane will be highlighted red with a warning<br>triangle highlighting that it contains one or more<br>incomplete fields. To complete the pane, you must click on<br>the plus symbol which will expand the pane to display all<br>the available fields. |                                                                                                    |                   |              |                      |            |                    |                   |  |

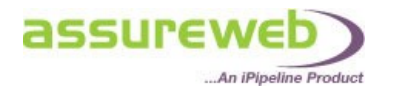

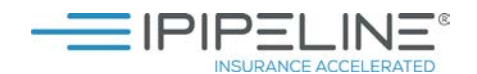

| 🖃 Lifestyle                                 | Valid data entered                                                                                                    |
|---------------------------------------------|----------------------------------------------------------------------------------------------------|
|                                             |                                                                                                    |
| * mandatory fields                          |                                                                                                    |
| Currently smoking *                         | As it expands it will turn white, indicating that it is an active<br>papel. If no medical conditions are applicable and you have |
| Previous smoking history                    | • Nev completed all the mandatory fields on the Lifestyle screen.                                                                |
| Manufactured cigarettes per day             | vou can move forward by either clicking "Next" or on the                                                                         |
| Cigars per day                              | actual tab you wish to visit.                                                                                                    |
| Rolling tobacco per week                    | g 🔘 Grams 🔘 Ounces                                                                                                    |
| Pipe tobacco per week                       | g 🛞 Grams 🔘 Ounces                                                                                                    |
| Date started (continuously until present) * |                                                                                                    |
| Date stopped *                              |                                                                                                    |
| Alcohol consumption (units per week)        | 5                                                                                                    |
| Height *                                    | 5 ft 10 in © Metric   Imperial                                                                                                   |
| Weight *                                    | 10 st 5 Ib O Metric O Imperial                                                                                                   |
| Waist measurement                           | 32 in OMetric OImperial                                                                                                    |

| Annuity Comparison - Detailed Quotes                                                                                                    |                     |                  |                   |              |                      |                                                                                                    |                                   |
|----------------------------------------------------------------------------------------------------|---------------------|------------------|-------------------|--------------|----------------------|----------------------------------------------------------------------------------------------------|-----------------------------------|
|                                                                                                    | Clear               |                  |                   | Save         |                      |                                                                                                    | Quote                             |
| Client<br>Details                                                                                                    | Annuitant<br>Health | Annuitant<br>ADL | Contract<br>Basis | Remuneration | Product<br>Selection |                                                                                                    |                                   |
| Add medical conditions<br>Please use the drop down list to add all the medical condition categories that apply. You should ensure every condition is entered<br>list of categories shown. You can add multiple 'Other' conditions and multiple Cancers if applicable (a maximum of 5 of each). A<br>however you should endeavour to complete all information as fully as possible to ensure providers can offer the best rate. There<br>completed in all cases.<br>Please select a category to add  Add category |                     |                  |                   |              |                      |                                                                                                    |                                   |
| 🛨 Lifesty                                                                                                    | le                  |                  |                   |              |                      | <ul> <li>Image: A second second s</li></ul> | Valid data entered                |
|                                                                                                    |                     |                  |                   |              |                      | , you<br>dd<br>turn<br>alid                                                                                                    | Ids contain incomplete data Quote |

You can add as many categories as you wish at this point, including multiple cancers and multiple other conditions (a maximum of 5 each), however all panes will be highlighted red until they have been completed. You cannot move forward until these have either been completed or deleted. Any added condition categories can be deleted by clicking on the "delete this category" text located on the far right hand side of the pane.

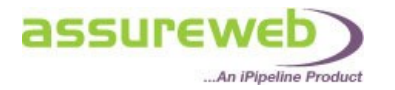

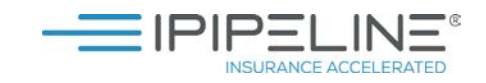

## **MEDICATIONS**

Depending on the condition selected the medication entry will vary:

| • mendeary fields Date of fire diagnoses  • (1/2013 Type 1 • Type 2 • Not known Nethod of control  • Type 1 • Type 2 • Not known Nethod of control  • Type 2 • Not known Nethod of control  • Type 2 • Not known                                                                                                    | Diabetes                               |              |               |                          |                     | 🖋 Valid         | l data entered   | l             |                                   |
|----------------------------------------------------------------------------------------------------|----------------------------------------|--------------|---------------|--------------------------|---------------------|-----------------|------------------|---------------|-----------------------------------|
| Date of first dispuss       1/1/2013         Tree       1/1/1/2013         Tree       1/1/1/2013         Tree       1/1/1/2013         Not of control       0 bit only         Add medication       0 bit only         Medication name       Does online         Disc of control       1/1/1/2013         Medications       1/1/1/2013         Medications       1/1/1/2013         Medication name       Does obse unit         Monor       1/1/1/2013         Medication       1/1/1/2014         Medication       1/1/1/2014         Medication       Does obse unit         Monor       1/1/1/2014         Medication       Does obse unit         Monor       1/1/1/2014         Medication       Does obse unit         Monor       Please select         Medication       1/1/1/2014         Medication       1/1/1/2014         Medication       1/1/1/2014         Medication       1/1/1/2014         Medication       1/1/1/2014         Medication       1/1/1/2014         Medication       1/1/1/2014         Medication       1/1/1/2014         Medicati                                                                                                    | * mandatory fields                     |              |               |                          |                     |                 |                  |               |                                   |
| Type *       * Type 1       Type 2       * Nak known         Nethod of control       * Dist only * non-insula (bable/injection) * Insulin         Current medications (for this condition)         Add medication         Type 1       * Type 2       * Nak known         Previous medications (for this condition)         Edication name       Does Does unit       * Die off requency       Date started         Previous medications       * Die off requency       Date onded       The Diabetes condition allows you to enter current medications and any previous medications.         urrent medications       Please select * melyyy       renove       General Medical Condition category only.         No. of frequency       Specific Medical Condition category only.       Remove       Specific Medical Condition categories.         urrent medications       No. of Frequency       Remove       Specific Medical Condition current Medication (All other medical condition categories.)         urrent medications       No. of Frequency       Date started       Specific Medical condition categories.)         Add medication       No. of Frequency       Date started       Medication (All other medical condition categories.)         Add medication       No. of Frequency       Date started       Medication (All other medical condition categories.)         Medication name       Dose </th <th>Date of first diagnosis *</th> <th></th> <th>01/2013</th> <th></th> <th></th> <th></th> <th></th> <th></th> <th></th>                                                                                                    | Date of first diagnosis *              |              | 01/2013       |                          |                     |                 |                  |               |                                   |
| Method of control       • Det only       • Not-off       Frequency         Current medications       Doe       Does       Does                                                                                                    | Туре *                                 |              | Type          | 1 © Type                 | 2 🔘 Not know        | vn              |                  |               |                                   |
| Current medications         Add medication         Instruction name       Does         Date typing       Prease select.         Previous medications, if changed (for this condition)         Bact solution       The Diabetes condition allows you to enter current medications and any previous medications.         Wedication name       Dose         Date typing       Prease select.         Wedication name       Dose to see unit         No. of trequency       Remove         General Medical condition current medications       Medication ("Other" medical condition category only)         Medication name       Dose Dose unit       No. of trequency         Start typing       Please select •       Please select •         Medication       No. of trequency       Remove         Specific Medical Condition current Medication (All other medical condition categories)       Medication (All other medical condition categories)         Medication       No. of the started       Dote started         Medication name       Dose Dose unit       No. of these select •       Please select •         Medication       Please select •       Please select •       Medication (All other medical condition categories)                                                                                                    | Method of control                      |              | Oiet          | only 🔘 Nor               | n-insulin (tablet/i | injection)      | 🔘 Insulin        |               |                                   |
| Add medication         tedication name       Dose       Dose unit       No. of requency       Date started         Previous medications, if changed (for this condition)       Image: Condition name       The Diabetes condition allows you to enter current medications and any previous medications.         Iterative previous medications       Please select.       Date ended       allows you to enter current medications and any previous medications.         urrent medications       General Medical Condition current Medication ("Other" medical condition category only)       Medication ("Other" medication ("Other" medical condition category only)         Medication name       Dose Dose unit       No. of requency       Remove         urrent medications       No. of please select.       Remove       Specific Medical Condition category only)         Medication name       Dose Dose unit       No. of frequency       Remove       Specific Medical Condition categories)         urrent medications       Medication       No. of frequency       Remove       Specific Medical Condition categories)         Add medication       No. of frequency       Remove       Specific Medical Condition categories)       Medication (All other medical condition categories)         Medication name       Dose Dose unit       No. of frequency       Date started       Medication categories)                                                                                                    | Current medications (fe                | or this cond | dition)       |                          |                     |                 |                  |               |                                   |
| Interfaction name       Dose       Dose       Presse select.       Date started         Bist typing       Presse select.       Presse select.       The Diabetes condition allows you to enter current medications.         Remove       Presse select.       Presse select.       The Diabetes condition allows you to enter current medications.         Internet medications       Dese       Dose unit       No. of requency       Remove         Add medication       Dose       Dose unit       No. of requency       Remove         Internet medications       Presse select         Presse select         Remove         urrent medications       Dose       Dose unit       No. of requency       Remove         urrent medications       Presse select         Presse select         Remove         urrent medications       No. of frequency       Remove       Specific Medical Condition category only)         Medication name       Dose unit       No. of Goses frequency       Remove       Specific Medical Condition categories)         Medication       No. of Goses       Presse select         Remove       Specific Medical Condition categories)         Medication       No. of Goses       Prequency       Remove       Specific Medical Condition categories)         Add medication                                                                                                    | Add medication                         |              |               |                          |                     |                 |                  |               |                                   |
| Event typing       Prease select.       Previous medications, if changed (for this condition)         Exercised       The Diabetes condition allows you to enter current medications and any previous medications and any previous medications.         Internet medications       Mo. of prequency       Remove         Add medication name       Dose       Dose unit       No. of doses         Frequency       Please select       Please select       Remove         Add medication       No. of doses       Frequency       Remove         Specific Medical       Condition Current       Medication ("Other" medical condition category only)         Wedication name       Dose       Dose unit       No. of doses       Remove         urrent medications       No. of doses       Please select       Remove         urrent medications       Medication (All other medical condition current Medical condition categories)         wdd medication       No. of doses       Frequency       Date started         Medication name       Dose       Dose unit       No. of doses       Frequency       Date started         Start typing       Please select       Please select       movy       Remove                                                                                                    | Medication name                        | Dose [       | Dose unit     | No. of<br>doses          | Frequency           | Da              | ate started      |               |                                   |
| Previous medications, if changed (for this condition)         Image: type in the condition name in the condition is type in the condition is type in the conditin the condit type in the condition is type in the cond                           | Start typing                           |              | Please select | ···· •                   | Please select.      | • m             | m/yyyy           | Remove        |                                   |
| Ext redication name       Dose       Dose unit       No. of frequency       Date ended       allows you to enter current medications and any previous medications.         urrent medications       General Medical Condition Current Medication ("Other" medical condition category only)         Medication name       Dose       Dose unit       No. of doses       Frequency         Start typing       Please select •       Please select •       Remove         Medication       Specific Medical Condition category only)         Medications       Specific Medical Condition category only)         Medication       Please select •       Remove         Start typing       Please select •       Please select •       Remove         Medication name       Dose       Dose unit       No. of doses       General Medical Condition categories)         Medication       Please select •       Please select •       Remove         Start typing       Please select •       Please select •       Date started         Medication name       Dose unit       No. of doses       Please select •       mm/yyyy         Remove       Medication       Please select •       mm/yyyy       Remove                                                                                                    | Previous medications, i                | f changed    | (for this co  | ndition)                 |                     |                 |                  |               |                                   |
| Interviewed to the second of the second of the second o | Add moduration                         |              |               |                          |                     |                 |                  |               | The Diabetes condition            |
| Start typing       Dose Dose unit       No. of Frequency         Medication name       Dose Dose unit       Please select         urrent medications       Remove         Start typing       Please select       Remove                                                                                                    | Medication name                        | Dose [       | )ose unit     | No. of                   | Frequency           | Da              | ate ended        | $\sim$        | allows you to enter current       |
| urrent medications       General Medical<br>Condition Current<br>Medication ("Other"<br>medical condition<br>category only)         Medication       No. of<br>doses       Frequency         Start typing       Please select       Remove         urrent medications       Specific Medical<br>Condition Current<br>Medication Current<br>Medication       Specific Medical<br>Condition Current<br>Medication (All other<br>medical condition<br>categories)         Medication       No. of<br>doses       Frequency       Date started         Medication       No. of<br>doses       Frequency       Date started         Medication       No. of<br>doses       Frequency       Date started         Medication       Please select       mm/yyyy       Remove                                                                                                    | Start typing                           |              | Please select | doses                    | Please select.      |                 | m/yyyy           | Remove        | medications and any               |
| urrent medications         Add medication         Medication name       Dose Dose unit         No. of doses       Frequency         Start typing       Please select •         Remove       Specific Medical Condition current Medication Current         Medication       Remove         Start typing       Please select •         Medication name       Dose Dose unit         No. of doses       Remove         Specific Medical Condition Current         Medication       Remove         Add medication       Dose Dose unit         No. of doses       Frequency         Date started       Start typing         Please select •       Please select •                                                                                                    |                                        |              |               |                          |                     |                 |                  |               | nrevious medications              |
| Medication name       Dose       Dose unit       No. of doses       Frequency         Start typing       Please select       Please select       Remove         urrent medications       Specific Medical Condition Current Medication (All other medical condition categories)         Medication name       Dose       Dose unit       No. of doses       Frequency         Medication name       Dose       Dose unit       No. of doses       Frequency       Date started         Start typing       Please select       Please select       mm/yyyy       Remove                                                                                                    | Add medication                         |              |               |                          |                     |                 |                  |               | medical condition                 |
| Start typing       Please select       Remove         urrent medications       Specific Medical<br>Condition Current<br>Medication (All other<br>medical condition<br>categories)         Medication name       Dose       Dose unit       No. of<br>doses       Frequency       Date started         Start typing       Please select       Please select       mm/yyyy       Remove                                                                                                    | Medication name                        |              | Dose          | Dose ur                  | ait                 | No. of          | Freque           | ency          |                                   |
| urrent medications       Specific Medical<br>Condition Current<br>Medication (All other<br>medical condition<br>categories)         Add medication       No. of<br>doses       Frequency       Date started         Medication name       Dose       Dose unit       No. of<br>doses       Frequency       Date started         Start typing       Please select       Please select       mm/yyyy       Remove                                                                                                    | Start typing                           |              |               | Please                   | select •            | uuses           | Please           | select        | ✓ Remove                          |
| urrent medications       Specific Medical<br>Condition Current<br>Medication (All other<br>medical condition<br>categories)         Add medication       No. of<br>doses       Frequency       Date started         Start typing       Please select       Please select       mm/yyyy                                                                                                    |                                        |              |               |                          |                     |                 |                  |               |                                   |
| urrent medications       Specific Medical<br>Condition Current<br>Medication (All other<br>medical condition<br>categories)         Add medication       Dose Dose unit       No. of<br>doses       Frequency       Date started         Start typing       Please select       Please select       mm/yyyy       Remove                                                                                                    |                                        |              |               |                          |                     |                 |                  |               |                                   |
| urrent medications       Specific Medical<br>Condition Current<br>Medication (All other<br>medical condition<br>categories)         Medication name       Dose Dose unit       No. of<br>doses       Frequency       Date started         Start typing       Please select       Please select       mm/yyyy       Remove                                                                                                    |                                        |              |               |                          |                     |                 |                  |               |                                   |
| Add medication       No. of doses       Frequency       Date started         Start typing       Please select       Please select       mm/yyyy                                                                                                    | urront modicatio                       | nc           |               |                          |                     |                 |                  |               | Specific Medical                  |
| Add medication       Medication name       Dose Dose unit       No. of doses       Frequency       Date started         Start typing       Please select •       Please select •       mm/yyyy       Remove                                                                                                    |                                        |              |               |                          |                     |                 |                  |               | Medication (All other             |
| Add medication       Categories)         Medication name       Dose       Dose unit       No. of doses       Frequency       Date started         Start typing       Please select       Please select       mm/yyyy       Remove                                                                                                    |                                        |              |               |                          |                     |                 |                  |               | medical condition                 |
| Medication name       Dose       Dose unit       No. of doses       Frequency       Date started         Start typing       Image: Please select         Image: Please select         Image: mm/yyyy       Remove                                                                                                    | Add medication                         |              |               |                          |                     |                 |                  |               | Categories)                       |
| Start typing       Please select ▼       Please select ▼       mm/yyyy       Remove                                                                                                    |                                        |              |               |                          |                     |                 |                  |               |                                   |
| ricase select                                                                                                    | Medication name                        |              | Dose          | Dose un                  | nit                 | No. of<br>doses | Freque           | ncy           | Date started                      |
|                                                                                                    | Medication name                        |              | Dose          | Dose un                  | nit<br>select •     | No. of<br>doses | Freque           | ncy           | Date started                      |
|                                                                                                    | <b>1edication name</b><br>Start typing |              | Dose          | <b>Dose un</b><br>Please | nit<br>select ▼     | No. of<br>doses | Freque<br>Please | ncy<br>select | ■ The started<br>■ mm/yyyy Remove |

If any data is entered on a line then the entire line is mandatory with the exception of the Date started field. You will not be able to move onto the next screen unless this data is either completed or the medications block removed. For Diabetes Previous Medications, the Date Ended field is mandatory.

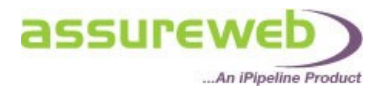

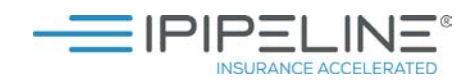

### ACTIVITIES OF DAILY LIVING (ADL)

If a serious condition category (all except High Cholesterol and Hypertension) has been added in the Annuitant Health tab, you must complete an Activities of Daily Living questionnaire.

| Annuity Compar                                                                              | rison - Detailed Quotes                                                                                                    |                                                                                                    |                                                                                                    |                                  |
|---------------------------------------------------------------------------------------------|----------------------------------------------------------------------------------------------------|----------------------------------------------------------------------------------------------------|----------------------------------------------------------------------------------------------------|----------------------------------|
|                                                                                             | Clear                                                                                                    | Save                                                                                                | Quote                                                                                                    | Blank Data (                     |
| Client Annu<br>Details Hea<br>Activities of Dai                                             | itant Annuitant Contro<br>ADL                                                                                                    | The ADL tab wil<br>been added. Wh<br>(excluding High                                                | l only appear once a condition<br>here details of any conditions<br>Cholesterol and Hypertension                      | 21 products available, 18<br>has |
| Note: The following<br>* mandatory fields<br>Please ensure that y<br>Please indicate if the | new conditions have been ad<br>you have added all conditions be<br>ere are any issues with the follo                                                          | available based<br>the activities of<br>fore completing the following of<br>wing activities * • Yes | on the impact the condition ha<br>daily living.<br>Juestions and then select all conditions which have le             | d to each impairment.            |
| Dressing                                                                                    | <ul> <li>Independent (include)</li> <li>Dependent, require</li> <li>Diabetes</li> </ul>                                                                       | ding buttons, zips, laces, etc.)<br>s full assistance                                               | Needs help, but can do about half unaided                                                                             |                                  |
| Mobility                                                                                    | ility <ul> <li>Independent (needs no assistance)</li> <li>Wheelchair user - non-permanent</li> <li>In need of daily nursing care</li> <li>Diabetes</li> </ul> |                                                                                                    | <ul> <li>Walks with assistance (frame/stick, etc.)</li> <li>Wheelchair user - permanent</li> <li>Bedridden</li> </ul> |                                  |

You will first be asked to indicate if there are any issues with the activities. If you answer No, no further questions are applicable. If you answer Yes, you must answer each question relating to each impairment and where impairments exist, indicate which conditions (if any) have led to each impairment.

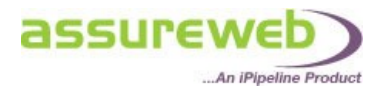

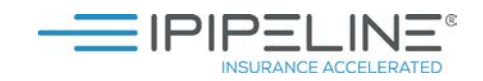

### **QUOTE INPUT DECLARATION**

This form displays all the information that was entered in the Detailed Quote.

| Quote Details Products Not Quoting                   |                         |                               |                                          |
|------------------------------------------------------|-------------------------|-------------------------------|------------------------------------------|
| Provider and Product                                 | Apply<br>🕜              | Annual<br>Annuity<br>(£)<br>Ø | Guaranteed<br>Maturity<br>Value (£)<br>Ø |
| Partnership Pension Annuity                          | 6                       | 35530.80                      |                                          |
| Legal & General Pension Annuity                      | 6                       | 35505.36                      |                                          |
| Canada Life Lifetime Annuity                         |                         | 35198.28                      |                                          |
| Primetime Retirement 5 Year Fixed Term Annuity       | 6                       | 32250.00                      | 653984.80                                |
| Primetime Retirement 6 Year Fixed Term Annuity       | 4                       | 32250.00                      | 653984.80                                |
| The Quete Input Declaration can be accessed from     | APPLY<br>vla<br>tovider | 29779.20                      |                                          |
| the Comparison results page. It will include all the | vla<br>ovider           | 1060.00                       | 10001.00                                 |
| quote and can be saved and printed.                  |                         | 1055.00                       | 10001.00                                 |
|                                                      |                         |                               |                                          |
| Requote                                              |                         | Quote Ir                      | put Declaration                          |

Some providers will require this to be printed and signed by the annuitant (and dependent if applicable) to confirm that the information entered is correct in order to proceed with the application. An insurer may also seek to obtain independent verification of this information from the client's doctor. If it is subsequently found that the questions were not answered accurately or completely then that could result in your client's income being reduced.

### PART SAVE

At any point during the entry of the quote request you can Part Save. For example, if you did not have all the client medical information, you can complete what you know and save the quote request to retrieve it at a later date from the 'Review Quotes and Apps' area.

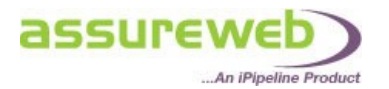

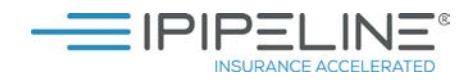

| Annuity Comparison - Detailed Quotes                                                         |                                                                        |                         |
|----------------------------------------------------------------------------------------------|------------------------------------------------------------------------|-------------------------|
| Clear                                                                                        | Save                                                                   | Quote                   |
|                                                                                              |                                                                        |                         |
| Client Annuitant Annuitant Contract Basis                                                    | If you are unable to complete a with the relevant information to       | screen<br>o             |
| Add medical conditions                                                                       | successfully validate it, select "S<br>which will save the quote reque | Save"<br>st in its      |
| Please use the drop down list to add all the medical co                                      | current state.                                                         |                         |
| however you should endeavour to complete all information complete all information and cases. | ation as fully as possible to ensure providers can offer               | the best rate. There is |
| Please select a category to add                                                              | gory                                                                   |                         |
| ± Lifestyle                                                                                  | 🛷 Valid data en                                                        | tered                   |
| 🛨 Diabetes                                                                                   | 🛷 Valid data en                                                        | tered                   |
| Respiratory                                                                                  | À One or more fields contair                                           | n incomplete data       |
| * mandatory fields                                                                           |                                                                        |                         |
| Respiratory/Lung disease conditions *                                                        | Date of first diagnosis *                                              |                         |
| Chronic obstructive airways/pulmonary disease<br>(COAD/COPD)                                 |                                                                        |                         |
| Emphysema                                                                                    |                                                                        |                         |
| Bronchiectasis                                                                               | mm/yyyy                                                                |                         |
| Pneumoconiosis (a type of lung disease related to occupation)                                |                                                                        |                         |
| Asbestosis disease                                                                           |                                                                        |                         |
| Asthma                                                                                       | mm/yyyy                                                                |                         |

| Message f | rom webpage                                                                                                    | ×                                                                        |
|-----------|----------------------------------------------------------------------------------------------------|--------------------------------------------------------------------------|
| 4         | Your comparative quote request has been saved.<br>You may review this quote at any time in the 'Find My Quote & Apply'<br>area. | You will receive<br>confirmation the<br>quote request<br>has been saved. |
|           | OK                                                                                                    | 2                                                                        |

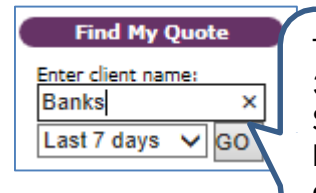

The quote request can be retrieved for up to 30 days from the saved date. Simply use the "Find My Quote" on the left hand side of the screen to find the saved quote.

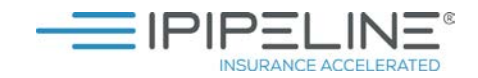

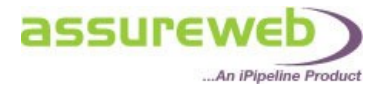

| Туре | Request<br>Date     | Expiry<br>Date* | Client<br>Ref. | Client<br>Name  | Company &<br>Product                  | Apply 🖻                | View               | Delete |
|------|---------------------|-----------------|----------------|-----------------|---------------------------------------|------------------------|--------------------|--------|
| CQ   | 04/05/2013<br>20:51 | 03/06/2013      | 75000          | Mr Tom<br>Banks | Annuity Comparison Detailed<br>Quotes |                        | <u>Saved</u>       |        |
|      |                     |                 |                |                 | Select "Sav<br>quote and<br>input.    | ed" to vie<br>continue | ew the<br>with the |        |

| Annuity Comparison - Detailed Quotes                                                                                                    |                                                                                                    |                                                                                             |                                                                              |
|----------------------------------------------------------------------------------------------------|----------------------------------------------------------------------------------------------------|---------------------------------------------------------------------------------------------|------------------------------------------------------------------------------|
| Clear                                                                                                    | Save                                                                                               | Quote                                                                                       | Blank Data Capture Form                                                      |
| Client Annuitant Annuitant Contra<br>Details Health ADI Basi                                                                                                    | tct Remuneration Product Selection                                                                 |                                                                                             | 21 products available, 18 products able to quote<br><< Back Next >>          |
| Add medical conditions Please use the drop down list to add all the medic<br>list of categories shown. You can add multiple 'Oth<br>however you should endeavour to complete all inf<br>completed in all cases. Please select a category to add  Add | al condition categories ti<br>rer' conditions and multiri<br>ormation as fully as posi<br>category | an then continue throu<br>request completing th<br>nation to obtain the ar<br>arison quote. | ugh the<br>ne do not fall into the<br>nditions are optional,<br>it should be |
| ± Lifestyle                                                                                                    |                                                                                                    | 🛷 Valid data entered                                                                        |                                                                              |
| 🛨 Diabetes                                                                                                    |                                                                                                    | 🛷 Valid data entered                                                                        | 🞇 delete this category                                                       |
| ± Respiratory                                                                                                    | \land One or                                                                                       | more fields contain incomplete data                                                         | 💥 delete this category                                                       |
|                                                                                                    |                                                                                                    |                                                                                             | << Back Next >>                                                              |
| Clear                                                                                                    | Save                                                                                               | Quote                                                                                       | Blank Data Capture Form                                                      |
|                                                                                                    | There is a lin<br>needed to q<br>complete a                                                        | nk to a blank form to ca<br>uote, which allows the<br>paper form before it is               | apture all the data<br>client to<br>s entered into the                       |

system.